## Miva Merchant 📿

MIVA OAUTH CONNECTOR - INSTALLATION

Updated January 2015

**MIV**3

## Section 1 - Installing the Oauth Connector Module

1. Click on your left drop down menu and select "Modules."

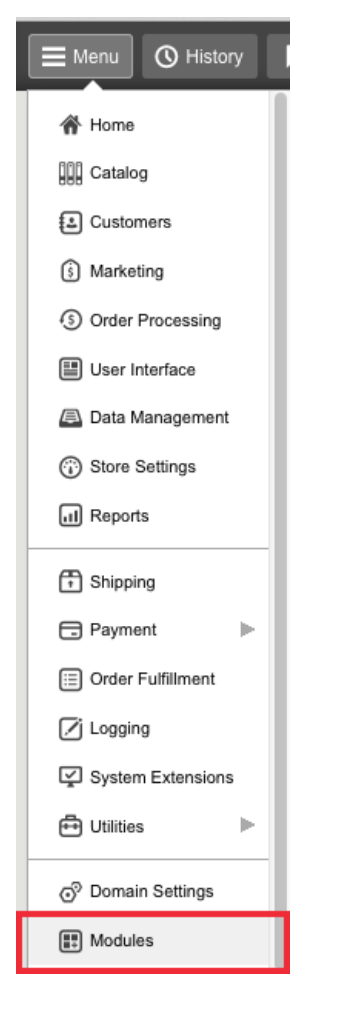

2. Click the "Add" Button and upload the "oauth.mvc" module

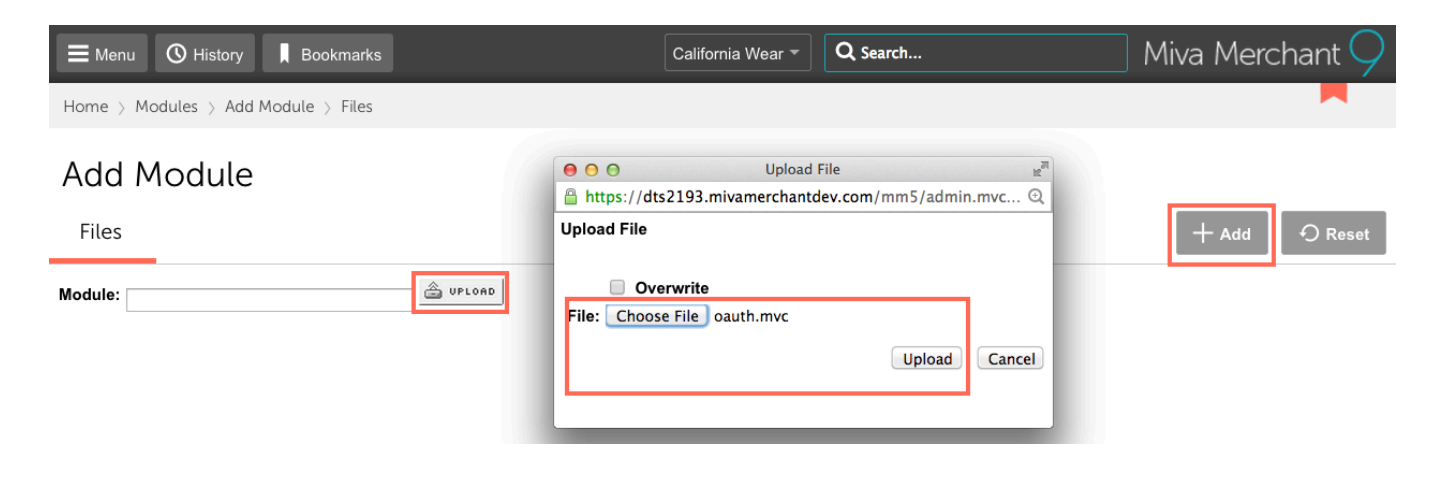

3. Go to the drop down menu, select "Utilities" from your dropdown menu and select "Add/Remove Modules" from the right "..." menu.

| E Menu O History                 | Bookmarks                   | California Wear 🔻 🔍 📿 Search         | $\bigcirc$ Miva Merchant $\bigcirc$ |
|----------------------------------|-----------------------------|--------------------------------------|-------------------------------------|
| Home $>$ Utility Settings $>$ Te | emplate Based Batch Reports |                                      |                                     |
| Utility Settings                 | 5                           |                                      |                                     |
| Template Based Bate              | ch Reports Custom Fields C  | Custom Field Groups 🛛 🚥              | ⊖ Reset                             |
|                                  |                             | Google Analytics Settings Search Sea | rch Reports Q                       |
| ×                                |                             | Google Analytics Tracking Code       | + 0 15 III                          |
| +Type                            | Name                        | Add/Remove Modules                   |                                     |
| Order                            | Printable Invoice           |                                      |                                     |
| Shipment                         | Shipment Picklist           |                                      |                                     |

4. Find the "OAuth" module and click on the install button.

| ➡ Menu 🛇 History 🖡 Bookmarks                                                      | California Wear 🔻 🔍 🔍 Search         | Miva Merchant $\bigcirc$ |
|-----------------------------------------------------------------------------------|--------------------------------------|--------------------------|
| Home $>$ Utility Settings $>$ Add/Remove Modules                                  |                                      |                          |
| Utility Settings         Template Based Batch Reports       Custom Fields       C | Custom Field Groups                  | €) Reset                 |
| Available Modules                                                                 |                                      | ^                        |
| OAuth                                                                             | Restock Shelves                      |                          |
| Version: 1.0002<br>Provider: Miva Merchant                                        | Version: 5.0260<br>Provider: Weiland |                          |
|                                                                                   |                                      |                          |
|                                                                                   |                                      |                          |
|                                                                                   |                                      |                          |
| Install                                                                           |                                      | + Install                |

5. Locate "New Provider" and this screen will pop up. Fill it out.....

| E Menu O History        | Bookmarks         |          |            | California Wear 👻  | Q Search | Miva Merchant $\subsetneq$ |
|-------------------------|-------------------|----------|------------|--------------------|----------|----------------------------|
| Home 👌 Utility Settings | > OAuth Providers |          |            |                    |          |                            |
| Utility Settir          | ngs               |          |            |                    |          |                            |
| Template Based          | Batch Reports     | Custom F | ields C    | Custom Field Grou  | ips 🚥    | € Reset                    |
| Add Browidor            |                   |          |            |                    |          | New Provider               |
| Add Flowder             |                   |          |            |                    | -        |                            |
| Code:                   |                   | J        |            |                    |          | 100 C                      |
| Client ID:              |                   |          |            |                    |          |                            |
| Client Secret:          |                   |          | POCT A     |                    |          |                            |
| Request Token URL:      |                   |          | POST 🗘     |                    |          |                            |
| Authorize URL:          | Token Required    |          |            |                    |          |                            |
| Authorize Scope:        |                   |          |            |                    |          |                            |
| Access Token URL:       |                   |          | POST \$    |                    |          |                            |
| Signature Method:       | HMAC-SHA1 💲       |          |            |                    |          |                            |
| Version:                | 2.0 🗘             |          |            |                    |          |                            |
| Response Type:          | JSON \$           |          |            |                    |          |                            |
| Redirect Page:          |                   | LOOK UP  |            |                    |          |                            |
| Additional Parameters:  | Attribute         | Value    | Type       | kan A              |          |                            |
|                         |                   |          | Request To | Ken ∓ Add Paramete | r        |                            |
| Cancel                  |                   |          |            | Ad                 | d        |                            |

Below is a sample reference for Logging into a Facebook account. Similarly, you could use this example for Twitter, or any other 3rd Party Software.

**Step 1** – Create a Facebook App using the clients Facebook account.

– You need the App ID and Secret Code.

|      | Register Button        |                                                             |  |  |
|------|------------------------|-------------------------------------------------------------|--|--|
| KOR. | App ID:<br>App Secret: | 416012078446511<br>8fda80bc799d4d3c79fbfed4792db599 (reset) |  |  |

– Display Name should be "[Store Name] Login Application" – This is displayed to the customer

| Basic Info |  |
|------------|--|
|            |  |

Display Name: [?] Demo Store Login Application

- Make sure the Site URL is set to the secure version of the clients URL

| Select how your app integrates with Facebook |                                  |   |
|----------------------------------------------|----------------------------------|---|
| ✓ Website with Facebook Login                |                                  | × |
| Site URL: [?]                                | https://store20.coolcommerce.net |   |

Upload a logo for the App. This will display on the authorization screen for the customer. To do this click on App Details

You need to create a 75px by 75px (exactly) image based off their logo. Upload it as the 75×75 primary icon

| Primary Icons |         |   |          |  |
|---------------|---------|---|----------|--|
| 16            | 5 x 16: | + | 75 x 75: |  |

**Step 2** – Create a blank page with code of "facebook-redirect" and named Facebook Redirect.

**Step 2b** – Create 2 new content items: facebook\_CSS and facebook\_JS. Assign both to the facebook-redirect page.

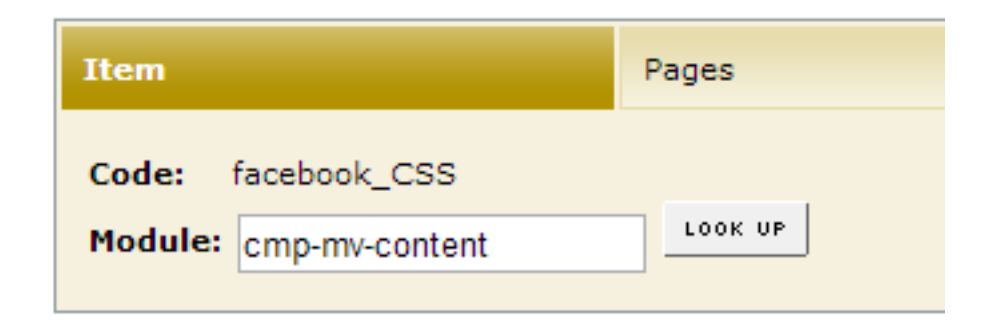

**Step 3** – Install and Configure the Oauth Module

Upload module and assign to the store under utilities.

After the module is installed it creates an item for oauth. Assign this item to the following page:

-facebook-redirect

## Edit Item: oauth

| Item                          |                   | Pages |
|-------------------------------|-------------------|-------|
| ALL UNASSIGNED <b>Assign</b>  | ED                |       |
| Assigned $\sqrt{+}$ Page Code | Page Name         |       |
| ✓ facebook-<br>redirect       | Facebook Redirect |       |
| 1-1                           |                   |       |

Also assign this item as well:

-store

Once the module is installed, under utilities, add a new oauth provider with a code of facebook

Configuration Settings Client ID – This is the Facebook App ID Client Secret – This is the Facebook App Secret Authorize URL – https://www.facebook.com/dialog/oauth/ Authorize Scope – email Access Token URL – https://graph.facebook.com/oauth/access\_token [POST]

Version: 2.0 Response Type: Facebook Redirect Page: facebook-redirect (This page must first exist, so create a blank page with this code first) Additional Parameters: Attribute = display, Value= popup, Type= Authorize

| Edit Provider            |                                              |
|--------------------------|----------------------------------------------|
| Code:                    | facebook                                     |
| Client ID:               | 416012078446511                              |
| Client Secret:           | 8fda80bc799d4d3c79fbfed4792db599             |
| Request Token URL:       | POST 💌                                       |
| Authorize URL:           | https://www.facebook.com/dialog/oauth/       |
|                          | Token Required                               |
| Authorize Scope:         | email                                        |
| Access Token URL:        | https://graph.facebook.com/oauth/access_toke |
| Signature Method:        | HMAC-SHA1 💌                                  |
| Version:                 | 2.0 💌                                        |
| Response Type:           | Facebook -                                   |
| Redirect Page:           | facebook-redirect                            |
| Additional Parameters: A | Attribute Value Type                         |
|                          | Request Token 💌 Add Parameter                |
|                          | display popup Authorize  Remove              |
| Cancel Delete            | Save                                         |

**Step 4** – Add jQuery (if needed) and global popup function into Head tag. If they already have jQuery library only add the popup function below.

(Click link below for actual code)

https://gist.github.com/bheyde/c1a36cb5a398bdae38e8#file-facebook\_popup-js

| 1  | <pre><script src="//ajax.googleapis.com/ajax/libs/jquery/1.7.2/jquery.min.js" type="text/javascript"></script></pre>                                                                                                    |
|----|----------------------------------------------------------------------------------------------------|
| 2  | <script></th></tr><tr><th>3</th><th><pre>\$( document ).ready( function(){</pre></th></tr><tr><th>4</th><th><pre>\$.fn.popup = function( url ){</pre></th></tr><tr><th>5</th><th><pre>var win = window.open( url, 'Facebook','toolbar=no,location=0,directories=no,status=no,scr</pre></th></tr><tr><th>6</th><th>}</th></tr><tr><th>7</th><th>});</th></tr><tr><th>8</th><th></script> |
|    |                                                                                                    |
|    |                                                                                                    |
| fa | acebook_popup.js hosted with 🎔 by GitHub view raw                                                                                                    |

**Step 5** – Upload Facebook Button and loading graphic Files can be found here: S:\departments\web\_design\web\_design\_dept\_development\\_Facebook Login Files should be uploaded to the /images folder inside the mm5 folder. Step 6 – Add Code to facebookredirect page Copy and paste the following code into the facebook-redirect main page template.

(Click link below for actual code)

https://gist.github.com/bheyde/5d97c52bad5cdb5f64d9#file-facebook\_html-html

```
1 <!DOCTYPE html>
2 <html>
3 <head>
4 <title>Facebook Login</title>
5
6 <mvt:item name="facebook_JS" />
7 <mvt:item name="facebook_CSS" />
```

Copy and paste the following code into the facebook\_CSS content tab.

(Click link below for actual code)

https://gist.github.com/bheyde/fac9815cdb2a7489f160#file-facebook\_css-css

```
1 <!--[if IE 7]>
2 <style type="text/css">
3 .spacerText {line-height:8px;}
4 #sign_up .content {padding-left:12px !important;}
5 #sign_up {margin-top:12px;}
6 #login-form .spacer { margin-top:12px; }
7 #status-message { right: 49px; top: 214px; }
8 </style>
```

Copy and paste the following code into the facebook\_JS content tab. *(Click link below for actual code)* https://gist.github.com/bheyde/4ed32344e54845c7a5a0#file-facebook\_js-js

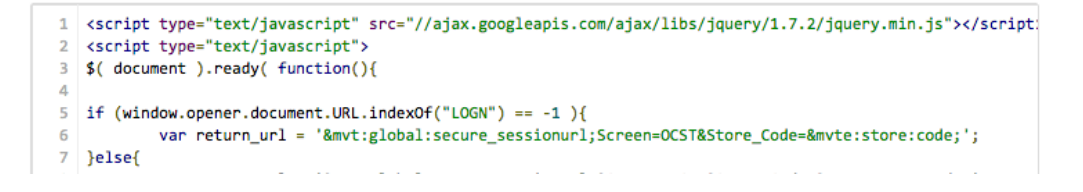

**Step 7** – Add the facebook buttons to LOGN and ORDL below the create account button. *(Click link below for actual code)* 

https://gist.github.com/bheyde/f4171e532007e956c36c#file-facebook\_button-html

```
      1
      2
      <br /><a href="javascript:;" onclick="$.fn.popup( 'mvt:global:domain:mm_url; Screen=OAUTH_OAuth_Provider_0</td>

      facebook_button.html hosted with ♥ by GitHub
      view raw
```

**Step 8** – On the facebook-redirect page in the facebook\_JS tab update the return\_url to reflect the correct Screenparameter.

(Click link below for actual code)

https://gist.github.com/bheyde/afaf239cad1a84d016da#file-facebook\_redirect-js

```
1 if (window.opener.document.URL.indexOf("LOGN") == -1 ){
2     var return_url = '&mvt:global:secure_sessionurl;Screen=OCST&Store_
3 }else{
4     var return_url = '&mvt:global:secure_sessionurl;Screen=ACLN&Store_
5 }
```

Only the second return\_url value should ever need to be changed. This is the page the customer will be taken to when they login from LOGN. Some stores will be ACLN, others will be ACED others will be a custom page or the storefront. This should match what normally happens on their site when you login from LOGN.

Step 9 – Pre PR8 Update 7 HTML changes

If the site is not on PR8 Update 7 or above, you need to adjust the JavaScript inside the miva\_login function. Starts on line 142

You should also change the HTML on the main facebook-redirect template to say "Username" vs "Email" on line 41.

**Step 10** – Test all three use cases.

- 1. New Customer, login via Facebook and create a new account.
- 2. New Customer, login via Facebook, create account but specify password
- 3. Returning customer with existing account. Link account to Facebook.